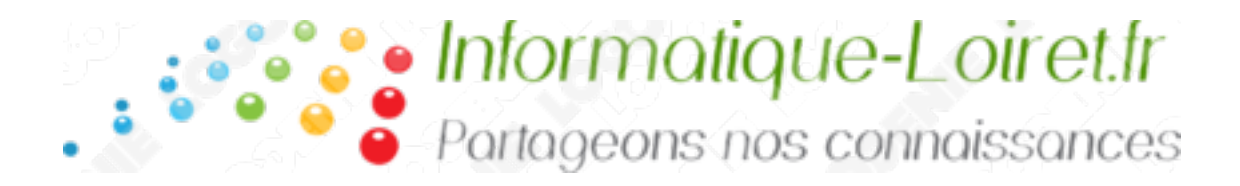

# Google Maps :

# Table des matières

| Google Maps :                           | 1 |
|-----------------------------------------|---|
| Google Maps :                           | 1 |
| 1- Se connecter à un compte google maps | 1 |
| 2- Utilisation de google maps           | 2 |
| 2.1 – Localiser des villes              | 2 |
| 2.2- Dessiner des trajets               | 3 |

### Google Maps :

1- Se connecter à un compte google maps.

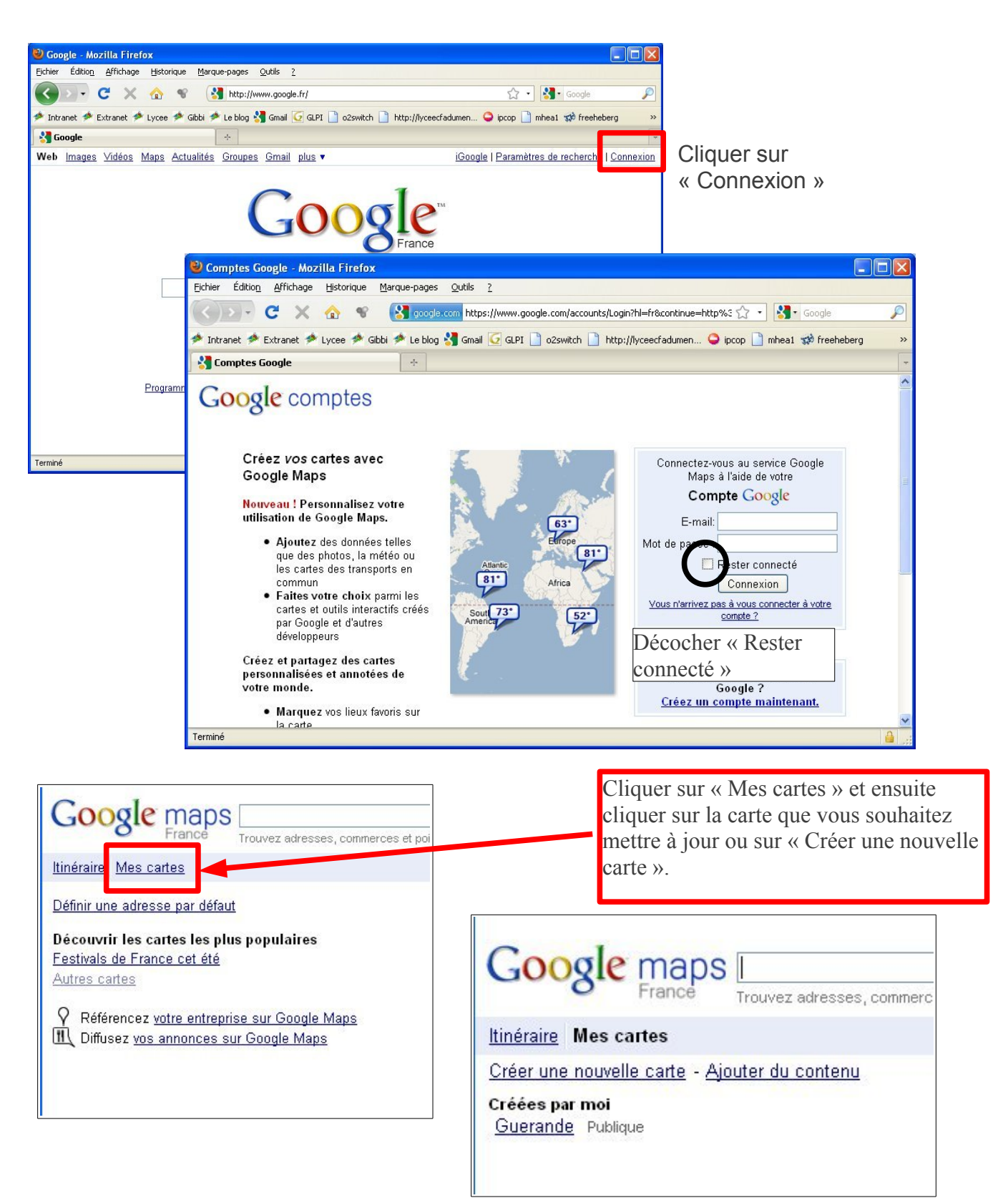

### 2- Utilisation de google maps

#### 2.1 – Localiser des villes

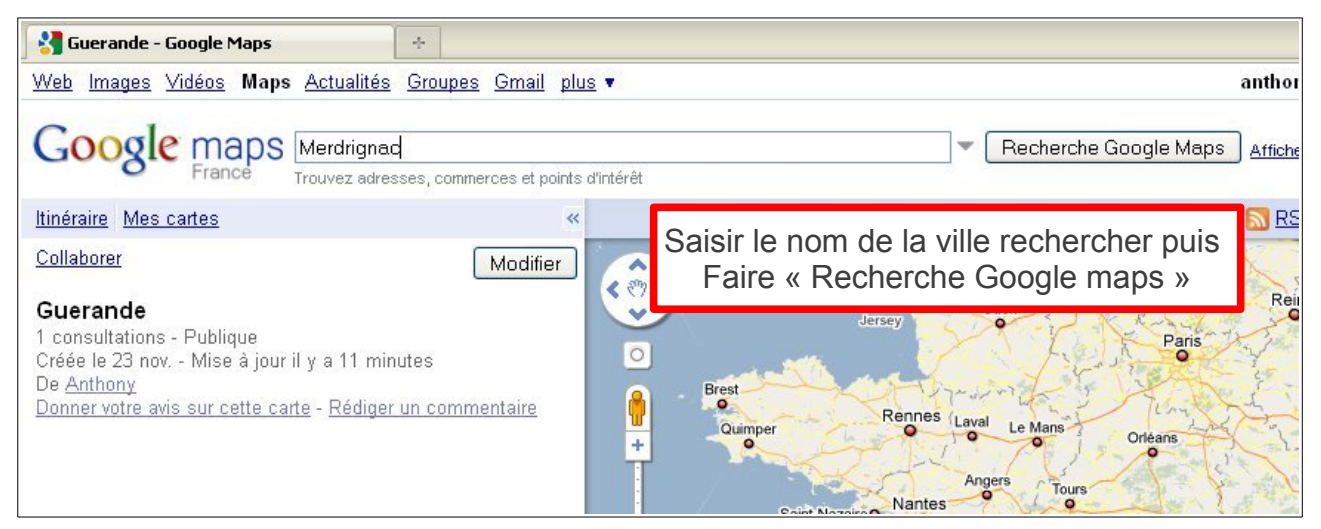

La carte se recentre sur la ville choisie (si plusieurs villes portent ce nom, une liste de choix apparaît)

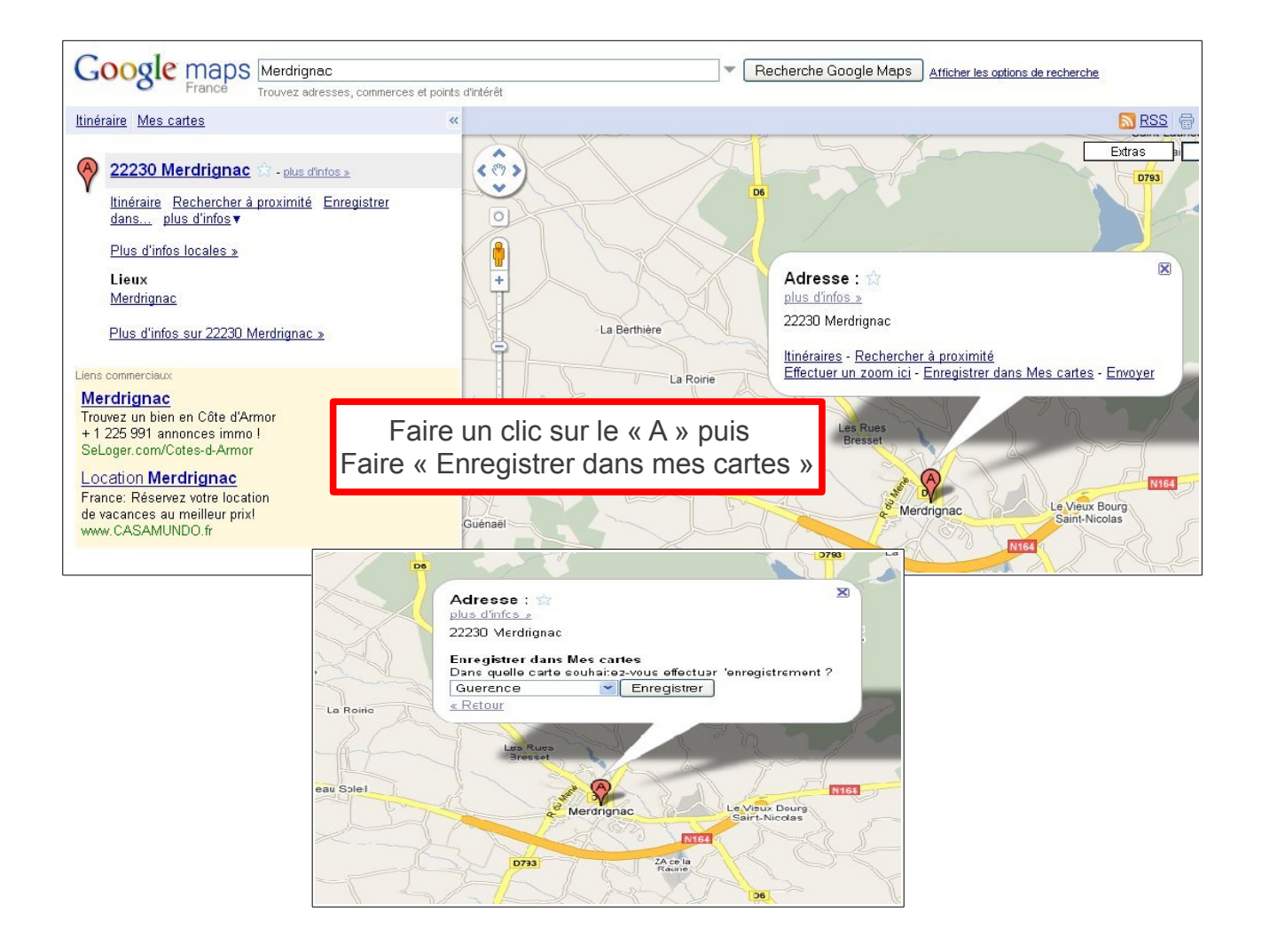

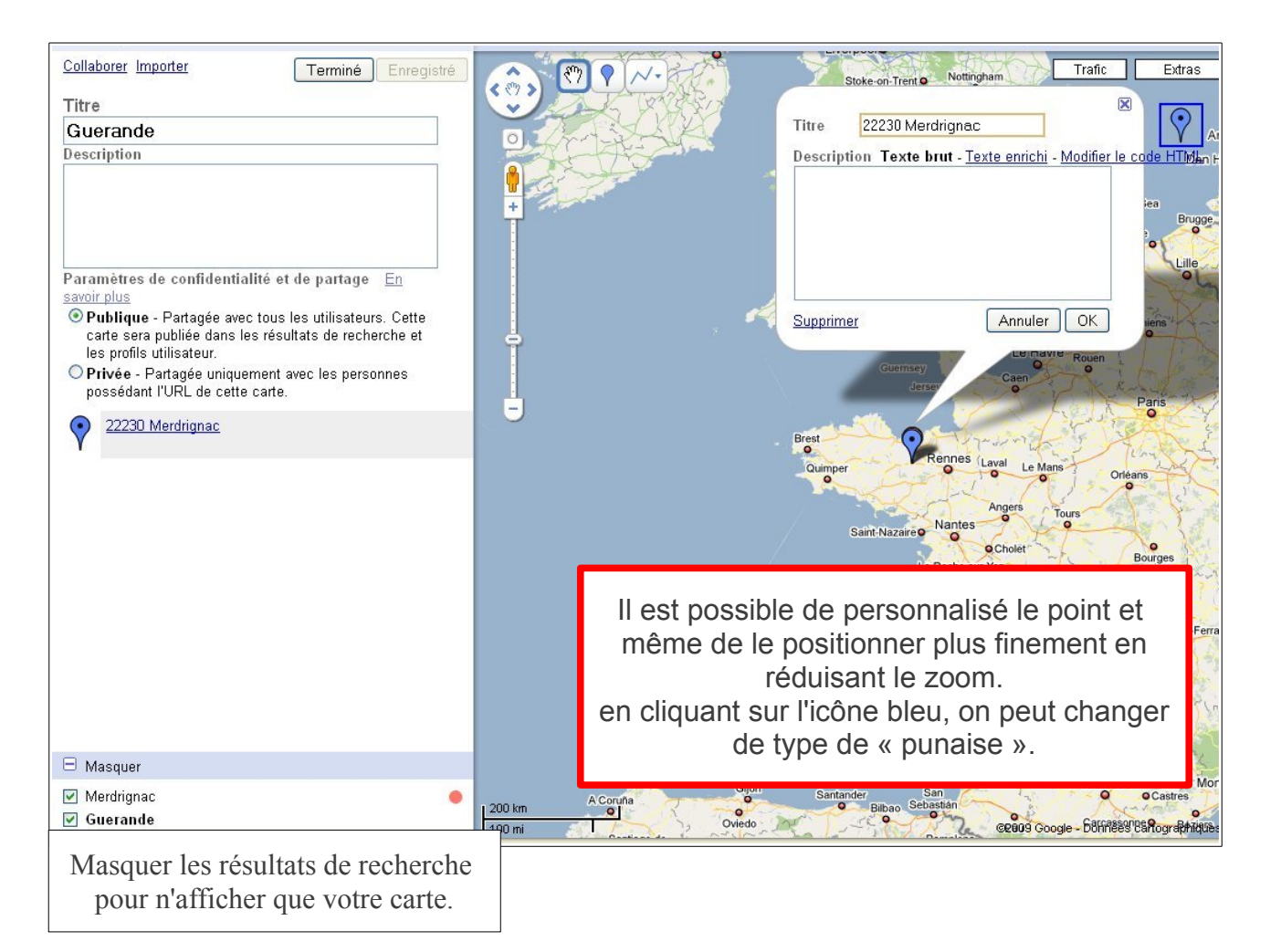

### 2.2- Dessiner des trajets

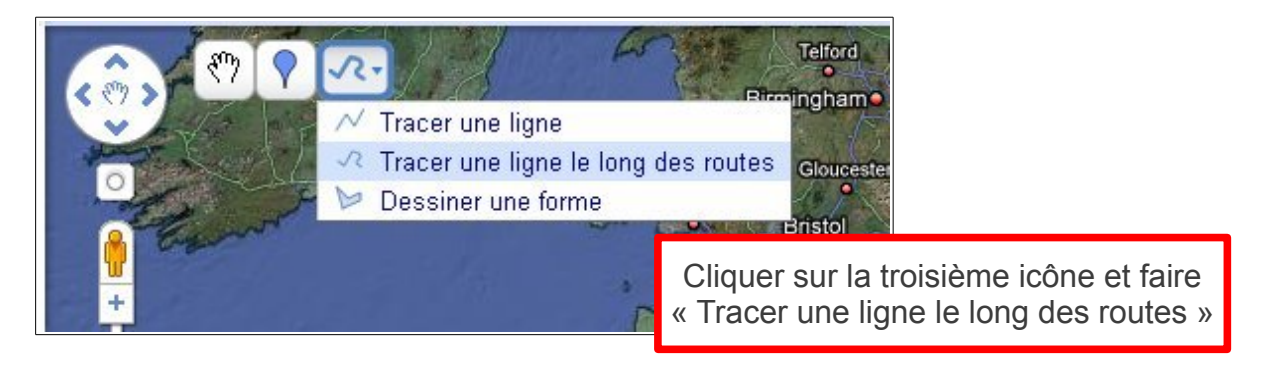

Réduire le zoom pour pouvoir suivre les routes. (utiliser la roulette de la souris)

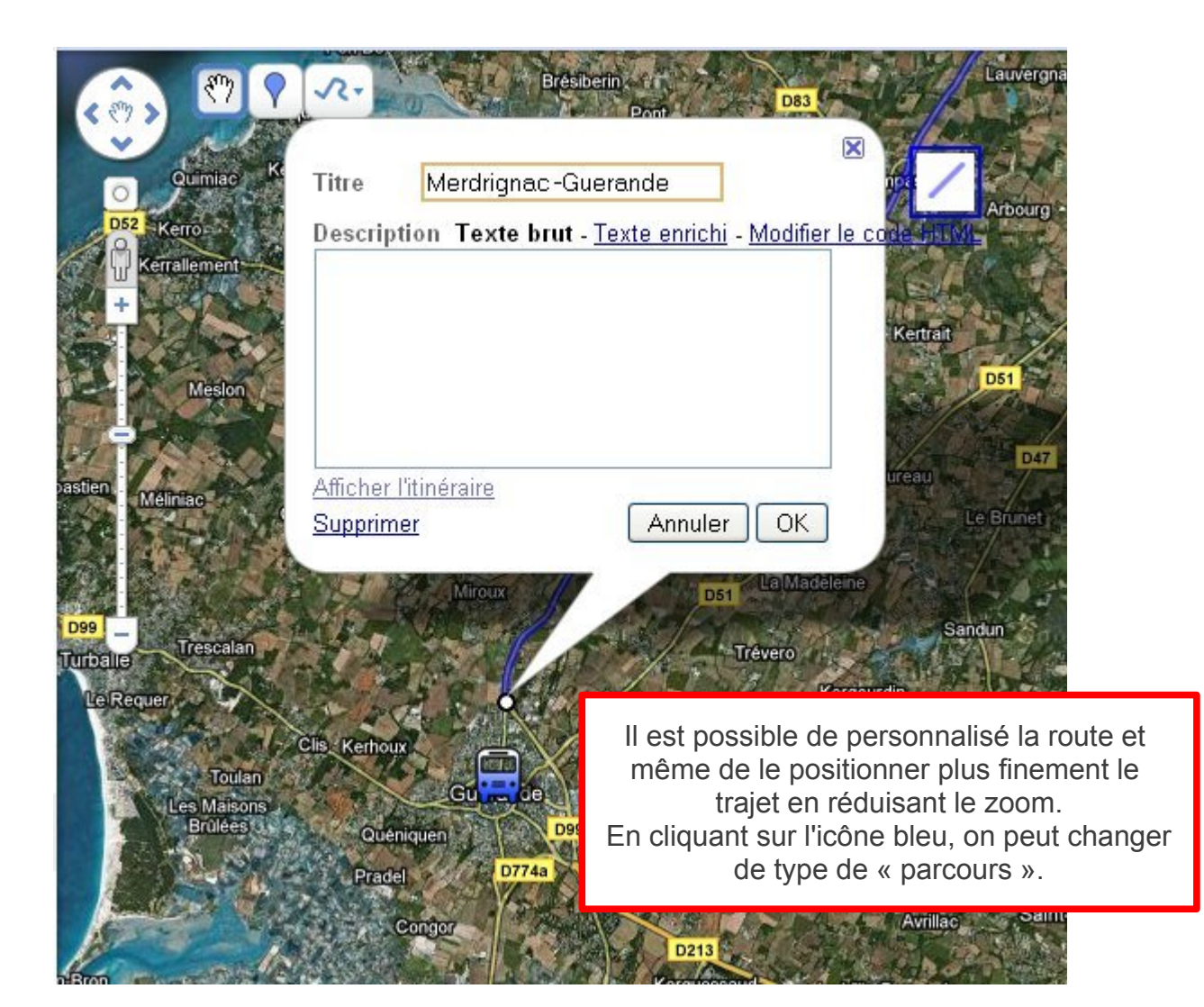

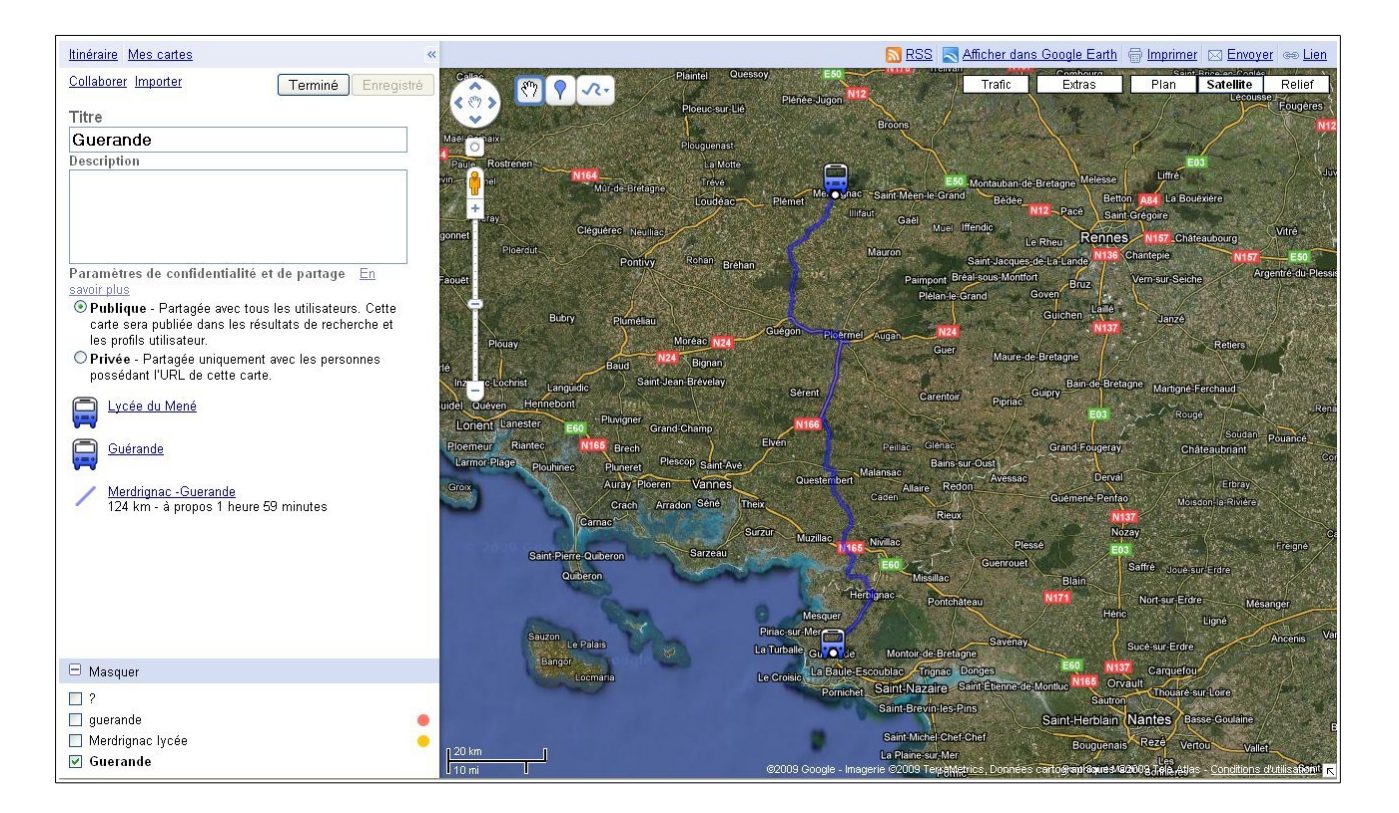